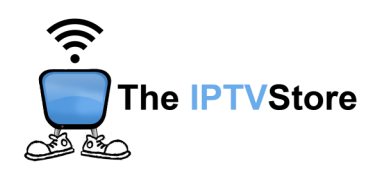

## Installing and Configuring TiviMate 8K for Android Boxes

## Installation of TiviMate 8K:

i) Open a web browser on your Android Box and type in the following URL: https://tinyurl.com/TiviMate8k516

- ii) Click **Download**
- iii) Once the download completes, launch the TiviMate 8K app

## **Setup Instructions:**

1. Once the app is launched, select Add Playlist

|   | Welcome to TiviMate 8K |
|---|------------------------|
| , | Add a playlist         |
|   | Collings               |
|   |                        |

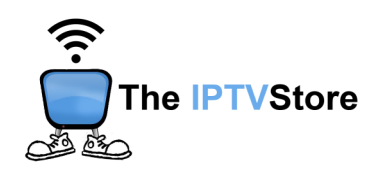

## 2. Select TIVIMATE 8K VPN

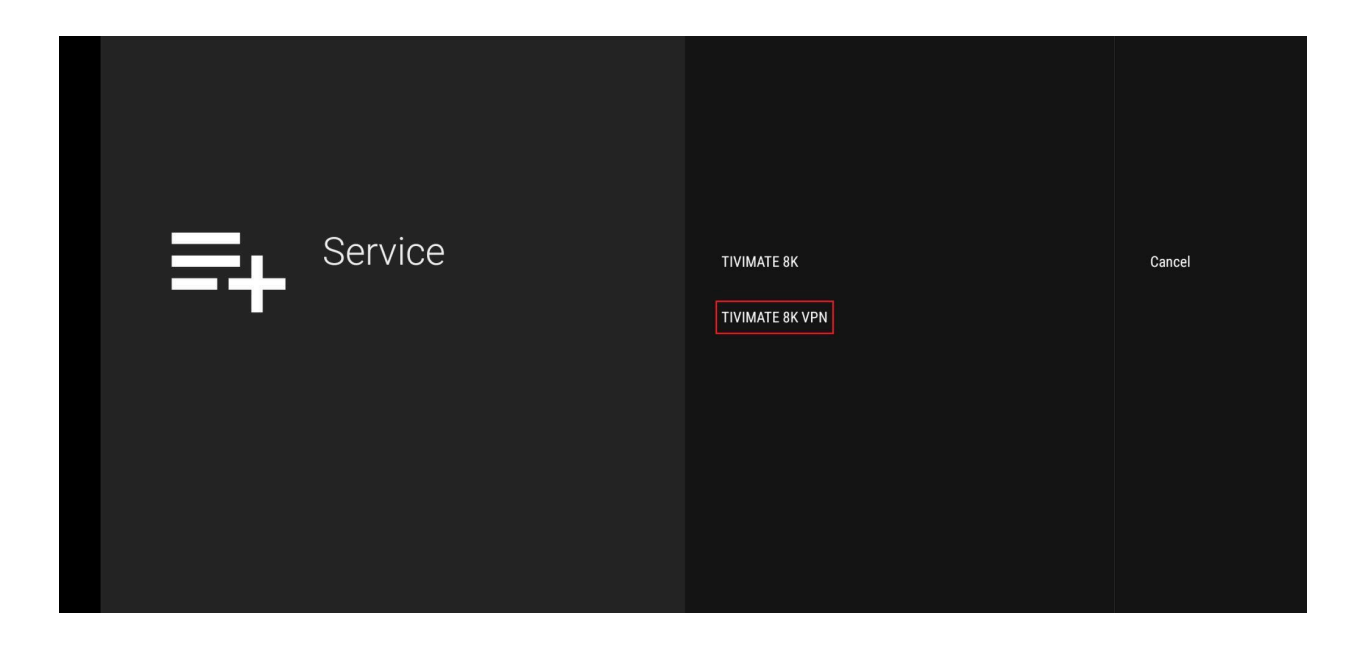

**3.** Enter the **Username** and **Password** that was given in your Activation Email. Ensure **Include TV Channels** and **Include VOD** are checked off. Then hit **Next**.

| Your Login<br>Details | Server address<br>TWMATE BK VPN<br>Username<br>Password<br>Include TV channels<br>Include VOD | Next<br>Back | Þ |
|-----------------------|-----------------------------------------------------------------------------------------------|--------------|---|
|-----------------------|-----------------------------------------------------------------------------------------------|--------------|---|

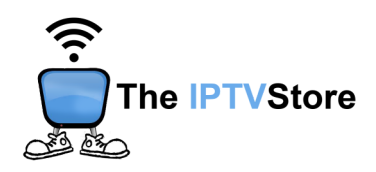

4. Once playlist is processed, click on Done.

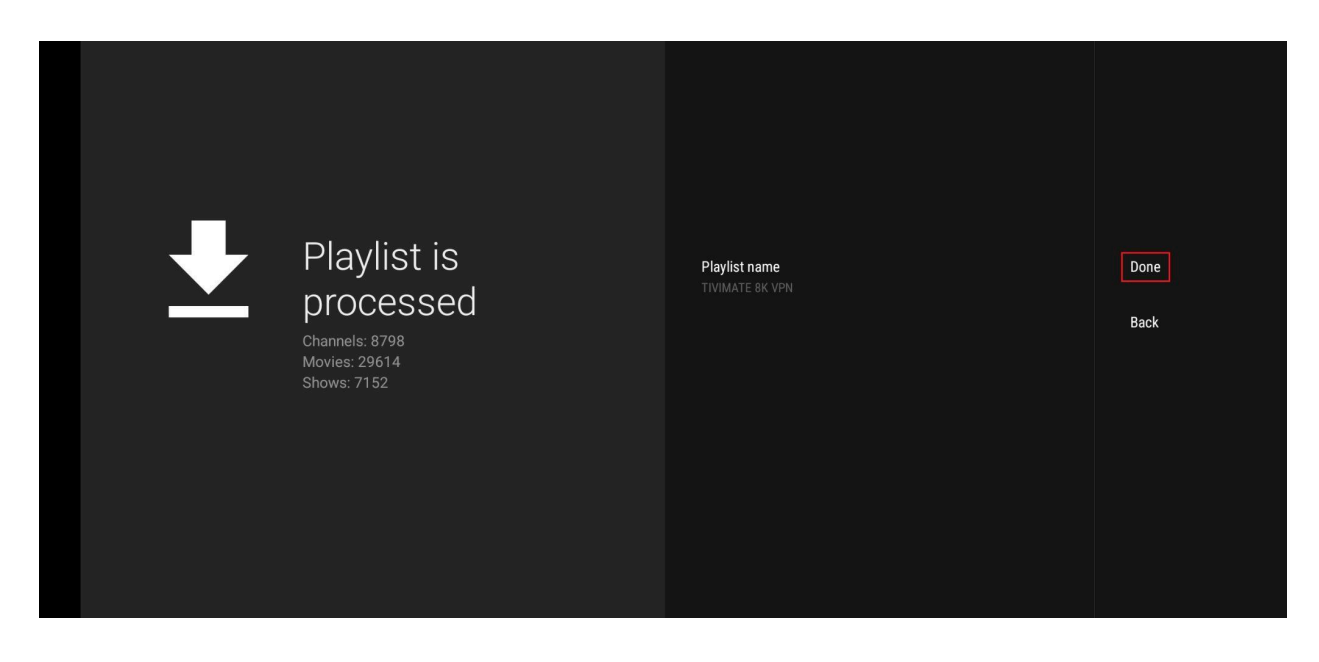

**5.** You are now connected and have full access to all channels, movies, and shows.

| 8K)<br>TiviMate | Favorites             |                       |                                   | Family (<br>12:02 – 12<br>Lois and Pe<br>apartment | Guy 27 mir<br>30 a.m. — 27 mir<br>eter are mistaken for your<br>complex, leaving Meg an | i<br>ig parents by<br>d Chris home |
|-----------------|-----------------------|-----------------------|-----------------------------------|----------------------------------------------------|-----------------------------------------------------------------------------------------|------------------------------------|
| Q Search        | All channels          |                       | Executive Producer<br>Danny Smith |                                                    |                                                                                         |                                    |
| TV I            | 4K  UHD 3840P         | 5-1 Mar 7 1           | 2.02 10.00                        | 10:0                                               | 0 01.0                                                                                  | 10                                 |
| H Movies        | 4K  RELAX UHD 3840P 🌣 | Fri, Mar 7, 12        | 2.03 a.m. 12:00                   | Ja.m. 12:3                                         | ua.m. ur.c                                                                              |                                    |
|                 | US  ENTERTAINMENT HD/ | 37 🚨                  | US: COMET HD                      | The X-Files                                        |                                                                                         | Buffy the                          |
| Shows           | USI SPECTRUM NETWORK  | 38 🧕                  | US: COOKING CHANNE                | Carnival Eats                                      | Carnival Eats                                                                           | Carnival E                         |
| Recordings      | USI TELEMUNDO NETWOR  | 39 <mark>Court</mark> | US: COURT TV HD                   | VPI: Vinnie Politan Inves                          | stigates                                                                                | Judgmen                            |
|                 |                       | 40 🔶                  | US: COWBOY CHANNEL                | Rodeo Houston                                      |                                                                                         | Western S                          |
| ☐ My list       |                       | 41 <b>COZI</b>        | US: COZI                          | The Nanny                                          | The Nanny                                                                               | The Nann                           |
|                 | US  MOVIES HD/4K      | 42 CRIME              | US: CRIME & INVESTIG.             | l Killed My BFF                                    |                                                                                         | l Killed M                         |
|                 | US  PARAMOUNT+ ORIGIN | GATION                | Sol Shime a Investion.            |                                                    |                                                                                         |                                    |
| Settings        | US  AMC+ NETWORK RAW  | 43 DAYST'R            | US: DAYSTAR HD                    | Local Sports Game Rota                             | tion                                                                                    | Daybreak                           |
|                 |                       | 44 🔣                  | US: DECADES                       | No information                                     |                                                                                         |                                    |